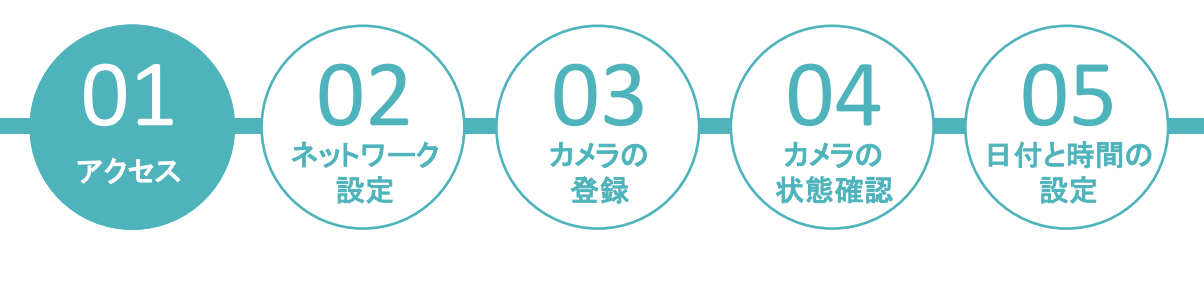

①検索ソフト [EZ Search] を起動し、Dual-Eye 3rdのIPアドレスを確認してください。
 ※EZ Searchは、弊社ホームページ内「DIGISTOR製品関連ダウンロードサービス」よりダウンロードできます。

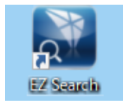

URL : https://www.rodweb.co.jp/products/digi/digi-dl.html

| Stand- | Name<br>osakademo | IP Address<br>192.168.11.50 | Mac Address<br>10:bf:48:8d:27:b3 | Model Name<br>VD-0036 UHD | Search |
|--------|-------------------|-----------------------------|----------------------------------|---------------------------|--------|
|        |                   |                             |                                  |                           | Connec |
|        |                   |                             |                                  |                           |        |
|        |                   |                             |                                  |                           |        |
|        |                   |                             |                                  |                           |        |
|        |                   |                             |                                  |                           |        |
|        |                   |                             |                                  |                           |        |

※初期状態では、Dual-Eye3rdはDHCPに設定されています。 DHCPサーバーが存在しない環境下では、 「192.168.1.245」がNVRに付与されています。 上記環境下においてEZ SearchでNVRが表示されない場合は、 左記IPアドレスをアドレスバーに入力してお試しください。

②Edge等のブラウザを立ち上げ、EZ Searchで確認したDual-Eye 3rdのIPアドレスを入力してロ グイン画面にアクセスします。

ユーザー名・パスワードを入力し、「ログイン」をクリックしてください。

| ← ○ ⑥ ▲ セキュリティ保護なし   192.168.11.90 |                                         | PA & D | ¢ @ | ··· @ | 0 |
|------------------------------------|-----------------------------------------|--------|-----|-------|---|
|                                    |                                         |        |     |       |   |
|                                    |                                         |        |     |       |   |
|                                    |                                         |        |     |       |   |
|                                    |                                         |        |     |       |   |
|                                    |                                         |        |     |       |   |
|                                    | Video Wall Station                      |        |     |       |   |
|                                    | ユーザー名 admin                             |        |     |       |   |
|                                    |                                         |        |     |       |   |
|                                    | ■ユーザー名とバスワードを保存                         |        |     |       |   |
|                                    |                                         |        |     |       |   |
|                                    | Cupyright & 2024. Al Flaghts Fleaswood. |        |     |       |   |
|                                    |                                         |        |     |       | 0 |
|                                    |                                         |        |     |       |   |
|                                    |                                         |        |     |       |   |
|                                    |                                         |        |     |       |   |
|                                    |                                         |        |     |       |   |

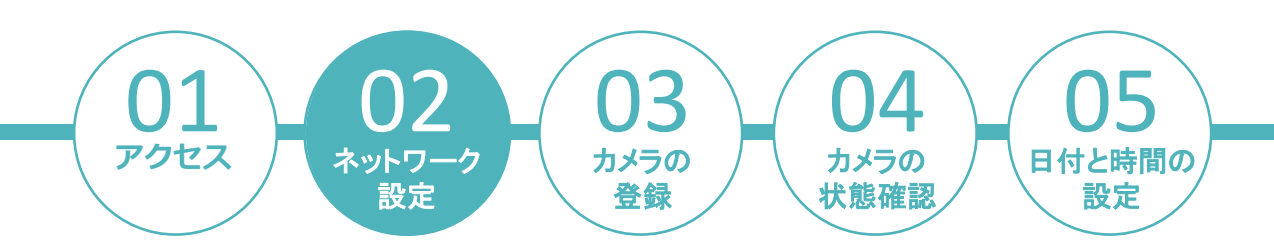

「ネットワーク設定」項目より、設定を行います。 固定IPにチェックを入れ、以下の項目を入力した後、「適用」をクリックしてください。 ●IPアドレス ●サブネットマスク ●デフォルトゲートウェイ ●DNSサーバー

| leo Wall Station                                                                                     |               |                                                              |                     |       | ď |
|----------------------------------------------------------------------------------------------------|---------------|--------------------------------------------------------------|---------------------|-------|---|
| 設定ユーティリティ                                                                                            | ネットワーク設定      |                                                              |                     |       |   |
| ▼ クイック設定                                                                                             | 情報            | BÆ                                                           | DHCP設定              | ポート設定 |   |
| > クイック設定                                                                                             |               |                                                              |                     |       |   |
| • カメラ                                                                                                | ネットワーク設定      |                                                              |                     |       |   |
| > カメラ設定                                                                                              | ネットワ-         | -ク・インターフェイス                                                  | ランキング balance-alb v |       |   |
| > 表示設定                                                                                               | LAN 1         |                                                              |                     |       |   |
| > カメラの状態                                                                                             |               | コンピューター名 DS-244bfe83ff93                                     |                     |       |   |
| ネットワーク                                                                                               |               |                                                              |                     |       |   |
| > ネットワーク設定                                                                                           |               | IPアドレス 192.168.11.86                                         |                     |       |   |
| > ネットワーク・サービス                                                                                        |               | サブネット・マスク 255.255.255.0                                      |                     |       |   |
| 管理                                                                                                   | <i>7</i> 2    | フォルト・ゲートウェイ 192.168.11.1                                     |                     |       |   |
| > ライブモニタ設定                                                                                           | 75            | 5イマリーDNSサーバー 192.168.11.1                                    |                     |       |   |
| > ユーザー管理                                                                                             | 22            | יאט-טאט-טאט-עריקענעט איז איז איז איז איז איז איז איז איז איז |                     |       |   |
| > ログ・システム                                                                                            | 注意: デフォルトゲートウ | ェイ値の入力は必須です。 ※UPnP検索等力メラ                                     | ラ検索機能で使用します。        |       |   |
| > 設定の保存/読み込み                                                                                         |               |                                                              |                     |       |   |
| システム                                                                                                 |               |                                                              |                     |       |   |
| > 機器情報                                                                                               | Õ             |                                                              |                     |       |   |
|                                                                                                    |               |                                                              |                     |       |   |
| > システムのアップグレード                                                                                       |               |                                                              |                     |       |   |
| > システムのアップグレード<br>> 言語                                                                               |               |                                                              |                     |       |   |
| <ul> <li>&gt; システムのアップグレード</li> <li>&gt; 言語</li> <li>&gt; 日付と時間</li> </ul>                           |               |                                                              |                     |       |   |
| <ul> <li>&gt; システムのアップグレード</li> <li>&gt; 言語</li> <li>&gt; 日付と時間</li> <li>&gt; 再起動とシャットダウン</li> </ul> |               |                                                              |                     |       |   |

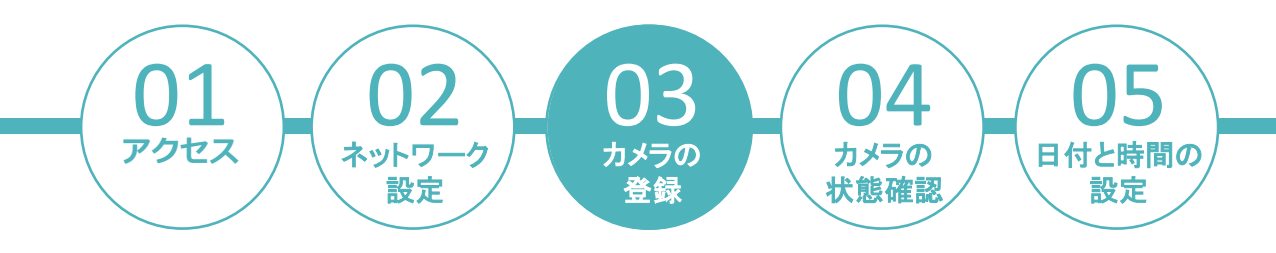

Dual-Eye 3rdにカメラを登録する場合、以下の2通りの方法があります。 ①**カメラを直接登録する。** ②**DIGISTOR経由でカメラを登録する。** 

#### ①カメラを直接登録する場合(1)

「カメラの設定」項目より、カメラの登録を行います。 カメラを直接登録する場合は、登録するカメラの情報を入力します。

| deo Wall Station                                                                                                    |                                       |                |                  | o.            |
|----------------------------------------------------------------------------------------------------|---------------------------------------|----------------|------------------|---------------|
|                                                                                                    |                                       |                |                  |               |
| 設定ユーティリティ                                                                                                    | カメラ設定                                 |                |                  |               |
| ▼ クイック設定                                                                                                    | カメラ設定                                 |                |                  |               |
| > クイック設定                                                                                                    |                                       |                |                  |               |
| ▼ カメラ                                                                                                    | カメラ設定                                 |                |                  |               |
| > カメラ設定                                                                                                    | カメラ                                   | No. 1 •        |                  | ◎ VDによる初期値設定  |
| > 表示設定                                                                                                    | אל                                    | 5名 Camera 1    | ストリーミングの状態       | ○ カメラの設定を取得   |
| > カメラの状態                                                                                                    | 19アドレ                                 | レス 192.168.11. | 1-7r.            | 80            |
| ネットワーク                                                                                                    | K−×                                   | Auto 🗸         | 2a               |               |
| > ネットワーク設定                                                                                                    | 1- <del>9</del> -                     | -% admin       | 72.2-1           |               |
| > ネットワーク・サービス                                                                                                    | Stream2 Generic L                     |                | Stream2 RTSP por |               |
| <ul> <li>●</li> <li>●</li></ul> | ビデオサーノ                                | (- □ 有効 1CH マ  |                  |               |
| > ライブエーク協定                                                                                                    |                                       |                |                  |               |
| > コー+f協理                                                                                                    |                                       |                |                  |               |
| > D/1 - 2-7=6                                                                                                    | UPnP検索 ONVIF検索                        |                |                  |               |
|                                                                                                    | リスト                                   |                |                  | 2816          |
| > 該定の保存/読み込み                                                                                                    |                                       |                |                  | 追加されました。(0:0) |
| マシステム                                                                                                    | No. カメラ名                              | IPアドレス ポート     | メーカー 空話          | ±τ∎           |
| > 機器情報                                                                                                    | 1                                     | 80             |                  |               |
| > システムのアップグレード                                                                                                    | 2                                     | 80             |                  |               |
|                                                                                                    | · · · · · · · · · · · · · · · · · · · | 00             |                  |               |

#### 以下の項目を入力してください。

①ストリーミングの状態:・VDによる初期値設定:Dual-Eyeから映像設定を行うモードです。
 ・カメラの設定を取得:カメラに設定された映像設定を取得するモードです。
 ※「カメラの設定を取得」に対応しているカメラメーカーは、下記の通りです。
 【対応メーカー】CANON / i-PRO / TOA / VIVOTEK
 ②カメラNo:登録するチャンネルNoを選択
 ③カメラ名:任意で入力
 ④IPアドレス:カメラのIPアドレスを入力
 ⑤ポート:カメラのHTTPポートを入力
 ⑥メーカー:ドロップダウンリストより登録するカメラメーカーを選択
 ⑦ユーザー名 / パスワード:カメラの管理者権限のユーザー名 / パスワードを入力

入力後、「適用」をクリックしてください。登録したカメラがリスト欄に表示されます。

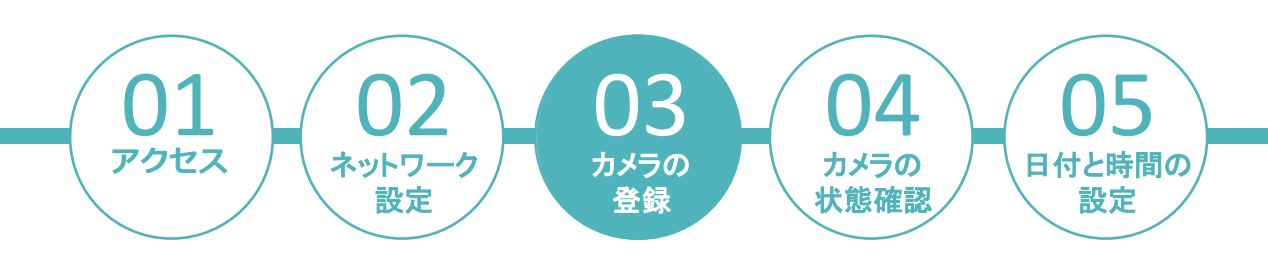

#### ①カメラを直接登録する場合(2)

カメラを登録した後、「表示設定」の項目より表示する映像の設定を行います。

| Video Wall Station |            |                 |               | _          |          | .o 🕒                  |
|--------------------|------------|-----------------|---------------|------------|----------|-----------------------|
| 部会コーティリティ          | 表示設定       |                 |               |            |          |                       |
| HERE STORY         |            |                 |               |            |          |                       |
| ▼ クイック設定           | 教法認定       |                 |               |            |          |                       |
| > クイック設定           |            |                 |               |            |          |                       |
| ▼ カメラ              | 表示設定       |                 |               | _          |          |                       |
| > カメラ設定            |            | カメラ№ 1 👻        |               |            | カメラき     | Camera 1              |
| > 表示設定             |            | ストリーム1          |               |            |          |                       |
| > カメラの球隊           |            | 映砚形式 OMPEG4 ④   | H264 OMJPEG   | _          |          |                       |
|                    |            | 紀律度 1280x720 ▼  |               | _          |          |                       |
| **91-9-9           |            | JU-AU-F 5 tps V | 0             |            |          |                       |
| > ネットワーク設定         |            | BE ®VBR 5 ♥     | C/CBR 64 Kbps | ~          |          |                       |
| > ネットワーク・サービス      |            |                 |               | _          |          |                       |
| ▼ 管理               |            | ストリーム2          |               |            |          |                       |
| > ライプモニタ設定         |            | 有効 🗹            |               | _          |          |                       |
| > ユーザー管理           |            | 映像形式 OMPEG4 ④   | H264 OMJPEG   | _          |          |                       |
| > ログ・シフテム          |            | ₩341 320x240 ▼  |               | _          |          |                       |
|                    |            | JU-AU-F 5 TPS V | Omerican      |            |          |                       |
| > 設定の保存/読み込み       |            | ULL OVER 5 V    | COCBR 64 Kbps | <u>×10</u> |          |                       |
| ▼ システム             |            |                 |               |            |          |                       |
| > 機器情報             | 通用 リセット    |                 |               |            |          |                       |
| > システムのアップグレード     |            |                 |               |            |          |                       |
| > 言语               | リスト        |                 |               |            |          |                       |
| >日付と時間             | No. カメラ名   | <b>IPアドレス</b>   |               | 52.05      | カメラへのリンク | 追加されました。(2/2)<br>金T イ |
|                    | 1 Camera 1 | 192.168.11.38   | AXIS          | P3364      | ブラウザで聞く  |                       |
| > 内起動とンヤットタワン      | 2 Camera 2 | 192.168.11.167  | AXIS          | P3364      | ブラウザで開く  | 12                    |
|                    | 3          |                 |               |            | ブラウザで開く  |                       |

#### 設定を行うカメラを選択し、ストリーム1/ストリーム2の設定を行ってください。

- ・カメラNo:設定を行うカメラNoを選択
- ・映像形式:圧縮形式を選択
- ・解像度:解像度を選択
- ・フレームレート:コマ数を選択
- ・画質: VBR or CBRの値を選択
- ・音声:音声対応カメラで音声を使用する場合はチェック

入力後、「適用」をクリックしてください。

※基本はカメラの情報を取得して表示する構造のため、登録したカメラに準拠した圧縮方式/解像度/フレームレート の値が表示されます。

※カメラメーカー/型番によってはストリーム2の設定ができないものもあります。

ストリーム2は16分割以上のレイアウトで使用します。

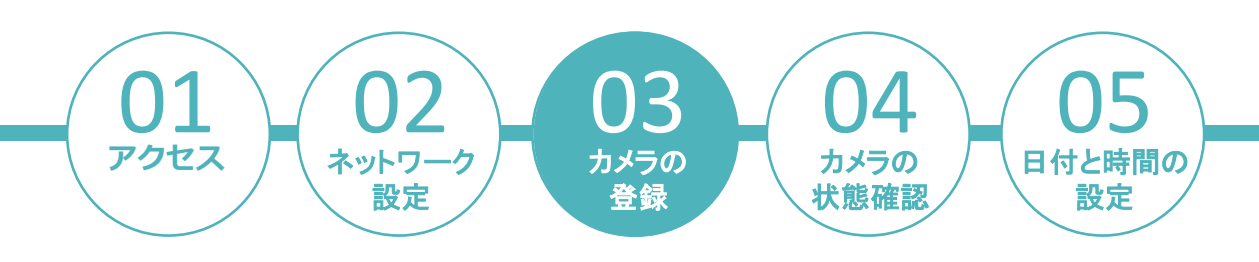

#### ②DIGISTOR経由でカメラを登録する場合(1)

「カメラの設定」項目より、カメラの登録を行います。 DIGISTOR経由でカメラを登録する場合は、登録するDIGISTORの情報を入力します。 ※DIGISTOR経由でカメラを登録することで、DIGISTORに登録されているカメラを一括で登録できます。

| Video Wall Station |                    |            |                   | - Co                  |
|--------------------|--------------------|------------|-------------------|-----------------------|
|                    |                    |            |                   |                       |
| 設定ユーティリティ          | カメラ設定              |            |                   |                       |
| ▼ クイック設定           | カメラ設定              |            |                   |                       |
| > クイック設定           |                    |            |                   |                       |
| ▼ カメラ              | カメラ設定              |            |                   |                       |
| > カメラ設定            | カメラ№               | . 1 •      |                   | ④ VDによる初期値設定          |
| > 表示設定             | דיאל               | Camera 1   | ストリーミングの状態        | ○ カメラの設定を取得           |
| > カメラの状態           | IPアドレス             | 192.168.11 | ポート               | 80                    |
| ▼ ネットワーク           | メーカー               | Auto       | 型番                |                       |
| 、 ネットワークで定         | ユーザー名              | 2 admin    | パスワード             |                       |
|                    | Generic UR         |            | RTSP port         |                       |
| > ネットワーク・サービス      | Stream2 Generic UK |            | Stream2 KTSP port |                       |
| ▼ 管埋               | C735-7-            |            |                   |                       |
| > ライブモニタ設定         |                    |            |                   |                       |
| > ユーザー管理           | UPnP検索 ONVIF検索     | VB検索 適用    |                   |                       |
| > ログ・システム          | 117.5              |            |                   |                       |
| > 設定の保存/読み込み       | 221                |            |                   | HINK                  |
| ▼ システム             | No. カメラ名           | IPアドレス ポート | メーカー 型番           | 追加されました。(0/0)<br>全て ■ |
| > 機器情報             | 1                  | 80         |                   |                       |
| > システムのアップグレード     | 2                  | 80         |                   |                       |
| > 言語               | 3                  | 80         |                   |                       |
| > 日付と時間            | 5                  | 80         |                   |                       |

#### 以下の項目を入力してください。

①IPアドレス:DIGISTORのIPアドレスを入力 ②ポート:DIGISTORのHTTPポートを入力 ③ユーザー名/パスワード:DIGISTORのユーザー名/パスワードを入力

#### 入力後、「適用」をクリックしてください。

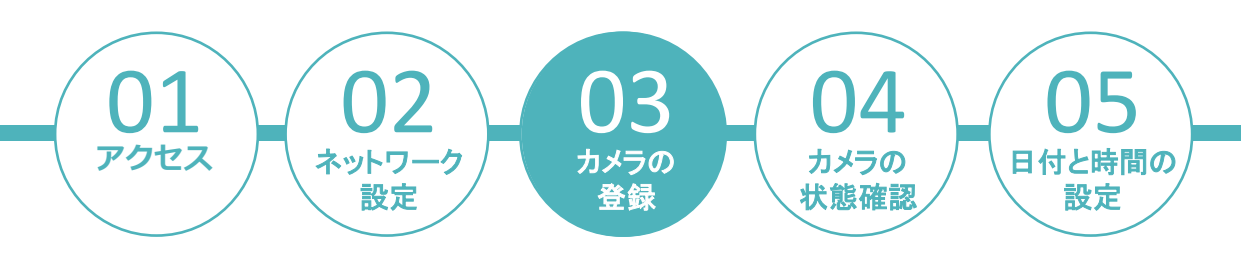

#### ②DIGISTOR経由でカメラを登録する場合(2)

| UPnP検索         |               |            |                |
|----------------|---------------|------------|----------------|
| すべてのカメラの追加     |               | (          | カメラ設定へ         |
| No. 1          | v             | 2 L I      | VDによる最適化       |
| カメラ名 カメ        | X 🤉 1         | ×1-9       | ○ ユーザー拖定       |
| ●アドレス 192      | .168.11.103   |            | 80             |
| ユーザー名 ■ 全て mas | sbcam         | パスワード ■ 全て |                |
| メーカー Cene      | eric_RTSP     | 모르         | Generic_RTSPNA |
| ビデオサーバー 💿 🕯    | 無効 ○ 有効 1CH マ |            |                |

注意: ONVIFとHTTPボートが違う場合はカメラが登録できない可能性があります。

| No. | 7HR:  |              |                |           |       |              | 조바                   |  |
|-----|-------|--------------|----------------|-----------|-------|--------------|----------------------|--|
| 1   | WIR   | カメラ 1        | 192.168.11.103 | masbcam   |       | Generic_RTSP | Generic_RTSPNA       |  |
| 2   | 10110 | ch1          | 192.168.11.191 | Panasonic |       | HPRO         | HPROWN-S8543LUX      |  |
| 3   | 19118 | ch2          | 192.168.11.191 | Panasonic |       | i-PRO        | HPROWV-S8543LUX      |  |
| 4   | 例珠    | ch3          | 192.168.11.191 | Panasonic | ***** | i-PRO        | i-PROWV-S8543LUX     |  |
| 5   | 10118 | BB-SC384     | 192.168.11.93  | admin     |       | Panasonic    | Panasonic88-SC384    |  |
| 6   | 10110 | BB-9C384B    | 192.168.11.93  | admin     |       | Panasonic    | Panasonic88-9C3848   |  |
| 7   | 削除    | WV-9C385     | 192.168.11.93  | admin     | ****  | Panasonic    | PanasonicWV-SC385    |  |
| 8   | 19138 | WV-S4576LUX  | 192.168.11.189 | Panasonic | ****  | Panasonic    | PanasonicWV-S4576LUX |  |
| 9   | W119. | VB-M42       | 192.168.11.93  | root      |       | Canon        | CanonVB-M42          |  |
| 10  | 10128 | FD9167-HT-v2 | 192.168.11.93  | root      |       | VIVOTEK      | VIVOTEKFD9167-HT-y2  |  |

DIGISTORに登録されているカメラが一覧 で表示されます。

①登録しないカメラは削除してください。

すべてのカメラの登録」をクリックしてください。

UPnP検索

| すべてのカメラの追加          | カメラ設定へ                   |
|---------------------|--------------------------|
| No. 1 💌             | フトリードングのHan ··· VDによる最適化 |
| カメラ名 FD9369         | (ユーザー指定)                 |
| Pアドレス 192.168.11.93 | ポート 80                   |
| ユーザー名 III 全て root   | パスワード 二全て                |
| メーカー WWOTEK         | 型話<br>VIVOTEKFD9369      |
|                     |                          |

注意: ONVIFとHTTPボートが違う場合はカメラが登録できない可能性があります。

| No. | 削除 | カメラ名         | ロアドレス          | ユーザー名     | パスワード | メーカー         | 空橋                   | Result |
|-----|----|--------------|----------------|-----------|-------|--------------|----------------------|--------|
| 1   | 削除 | カメラ 1        | 192.168.11.103 | masbcam   |       | Generic_RTSP | Generic_RTSPNA       | 成功     |
| 2   | 削除 | ch1          | 192.168.11.191 | Panasonic |       | i-PRO        | i-PROWV-S8543LUX     | 成功     |
| 3   | 阳珠 | ch2          | 192.168.11.191 | Panasonic |       | i-PRO        | i-PROWV-S8543LUX     | 成功     |
| 4   | 別除 | ch3          | 192.168.11.191 | Panasonic |       | i-PRO        | i-PROWV-S8543LUX     | 成功     |
| 5   | 朔珠 | BB-SC384     | 192.168.11.93  | admin     |       | Panasonic    | Panasonic88-SC384    | 成功     |
| 6   | 刑球 | BB-SC384B    | 192.168.11.93  | admin     |       | Panasonic    | Panasonic8B-SC384B   | 成功     |
| 7   | 削除 | WV-SC385     | 192.168.11.93  | admin     |       | Panasonic    | Panasonic/WV-SC385   | 成功     |
| 8   | 削除 | WV-S4576LUX  | 192.168.11.189 | Panasonic |       | Panasonic    | PanasonicWV-S4576LUX | 成功     |
| 9   | 刑除 | VB-M42       | 192.168.11.93  | root      |       | Canon        | Canon/VB-M42         | 成功     |
| 10  | 別球 | FD9167-HT-v2 | 192.168.11.93  | root      |       | WVOTEK       | VIVOTEKFD9167-HT-v2  | 成功     |

- ③右側に「成功」と表示されれば、登録は 完了です。
- ④「カメラ設定へ」をクリックしてカメラ
   設定の画面を表示し、登録したカメラが
   リストに表示されているか確認してください。

| 71971 |                                                                                                    |                                                                                                    |                                                                                                    |                                               |                                                                                                    |                                                                                                    |                                                                                                    |
|-------|----------------------------------------------------------------------------------------------------|----------------------------------------------------------------------------------------------------|----------------------------------------------------------------------------------------------------|-----------------------------------------------|----------------------------------------------------------------------------------------------------|----------------------------------------------------------------------------------------------------|----------------------------------------------------------------------------------------------------|
|       |                                                                                                    | 214.582                                                                                                    |                                                                                                    |                                               |                                                                                                    |                                                                                                    |                                                                                                    |
|       |                                                                                                    |                                                                                                    |                                                                                                    |                                               |                                                                                                    |                                                                                                    |                                                                                                    |
|       | カメラ設定                                                                                                    |                                                                                                    |                                                                                                    |                                               |                                                                                                    |                                                                                                    |                                                                                                    |
|       |                                                                                                    | 2×5%                                                                                                    | s •)                                                                                                    |                                               |                                                                                                    | auto:                                                                                                    | 1 A DIMAGN                                                                                           |
|       |                                                                                                    | カメラち                                                                                                    | Camera 9                                                                                                    |                                               |                                                                                                    | ZNU-EDODKE ODX                                                                                                    | 102218                                                                                               |
|       |                                                                                                    | #25L3                                                                                                    | 192 168 11                                                                                                    | 1                                             |                                                                                                    | 21-1- M                                                                                                    |                                                                                                    |
|       |                                                                                                    | 8-77-                                                                                                    | Auto                                                                                                    |                                               |                                                                                                    | 12                                                                                                    |                                                                                                    |
|       |                                                                                                    | ユーザー系                                                                                                    | admin                                                                                                    | _                                             |                                                                                                    | /329-F                                                                                                    |                                                                                                    |
|       |                                                                                                    | Convers UPL                                                                                                    |                                                                                                    |                                               |                                                                                                    | attract D                                                                                                    |                                                                                                    |
|       |                                                                                                    | Steam2 Generic URL                                                                                                    |                                                                                                    |                                               |                                                                                                    | STANZ RESP por                                                                                                    |                                                                                                    |
|       |                                                                                                    | P77440-11-                                                                                                    | BR STOLEN                                                                                                    |                                               |                                                                                                    |                                                                                                    |                                                                                                    |
|       | W                                                                                                    | NUT ONVER                                                                                                    | VBeta                                                                                                    | ) ( M                                         |                                                                                                    |                                                                                                    |                                                                                                    |
|       | <b>UP</b> 4                                                                                                    | and Outline                                                                                                    | VB¢te                                                                                                    | ) <u>am</u>                                   |                                                                                                    |                                                                                                    |                                                                                                    |
|       | UPA<br>UZE                                                                                                    | 986 ONVIRGE                                                                                                    | <u>увая</u><br>Р/Н/Х                                                                                                    | #N (                                          | ¥-1)                                                                                                 | 54                                                                                                    | Kinensiik. ⊮<br>∦t                                                                                   |
|       | UPA<br>UZP                                                                                                    | 2045-6<br>011064.E1                                                                                                    | V目検索<br>Pアドレス<br>1021101.11.107                                                                                                    | ны<br>><br>0                                  | #-#-<br>1455                                                                                         | 2.0 MIC                                                                                                    | Mmenalic. po<br>AC                                                                                   |
|       | UPA<br>UZF<br>1<br>2                                                                                                    | 26976<br>26976<br>01084.6-1<br>01084.6-2                                                                                                    | 97107<br>97107<br>10210211.107<br>10210211.107                                                                                                    | 8-1-<br>0<br>0                                | #-27-<br>A15<br>A15                                                                                  | 82<br>31-8870<br>31-8870                                                                                                    | €#2025,000<br>±<br>0<br>1<br>1<br>1<br>1<br>1<br>1<br>1<br>1<br>1<br>1<br>1<br>1<br>1<br>1<br>1<br>1 |
|       | UPA<br>UZF<br>1<br>2<br>3                                                                                                  | 2x526<br>0x926<br>0x984.6-1<br>0x984.6-2<br>0x254.6                                                                                                    | <b>リアオリス</b><br>ロンドレス<br>1021年8月1日27<br>1021年8月1日27<br>1021年8月1日3日                                                                                                    | <b>AA</b>                                     | <u>х-р-</u><br>Ахб<br>Ахб<br>Ахб                                                                     | 534<br>0488-0<br>31-888-0<br>0488-12<br>0623-12                                                                                                    | #Metralice.ex                                                                                        |
|       | URM<br>UZF<br>1<br>2<br>3<br>4                                                                                             | 20.454<br>0.000168<br>0.000161<br>0.000161<br>0.000161<br>0.000161<br>0.000161<br>0.00016<br>0.00016<br>0.0000000000                                                                                                    | <b>リアキンス</b><br>第27キンス<br>第2月後日1月27<br>第2月後日1月87<br>第2月後日1月86<br>第2月後日1月86                                                                                                    | <b>4-k</b><br>60<br>60<br>60<br>60            | x-3-<br>AKS<br>AKS<br>AKS<br>AKS                                                                     | 258<br>0188-12<br>0188-12<br>0188-12<br>0188-12<br>M4127 P_Reap                                                                                                    | XMettäite, pa<br>≜t≣<br>                                                                             |
|       | URM<br>UZF<br>1<br>2<br>3<br>4<br>5                                                                                        | 20.596<br>01894.6-1<br>01894.6-2<br>01024.6-2<br>01024.6-2<br>000000000000000000000000000000000000                                                                                                    | マフトシス     松口 481 142     松口 482 143     松口 482 143     松口 482 143     松口 482 153     松口 482 153     松口 482 153                                                                                                    | <b>4–2</b><br>0<br>0<br>0<br>0<br>0<br>0<br>0 | <b>∦−3−−</b><br>AKS<br>AKS<br>AKS<br>AKS<br>Genes: JLFFG                                             | CSB<br>OTHER LE<br>OTHER LE<br>OTHER LE<br>OTHER LE<br>OTHER LE<br>MALLY P, MA                                                                                                    | N#20205. pm<br>■ 2\$<br>                                                                             |
|       | UPat<br>UZF<br>1<br>2<br>3<br>4<br>5<br>5<br>5                                                                             | 2/45%<br>0/6/64.11<br>0/0/64.12<br>0/0/54.12<br>0/0/54.12<br>0/0/54.12<br>0/0/54.12<br>0/0/54.12<br>0/0/54.12<br>0/0/54.12<br>0/0/54.12<br>0/0/1/10/10/10/10/10/10/10/10/10/10/10/1                                                                                                    | <b>ソ党政部</b><br><b>ドアドレス</b><br>421 時後 日 877<br>142 193 日 987<br>142 193 日 987<br>142 193 日 986<br>142 193 日 986<br>142 193 日 986                                                                                                    |                                               | x-27-<br>AAG<br>AAG<br>AAG<br>AAG<br>AAG<br>AAG<br>AAG<br>AAG<br>AAG<br>AA                           | 538<br>01886-LE<br>001886-LE<br>00189-LE<br>MALEPP_meansp<br>56<br>56<br>56<br>57000                                                                                                    | ■<br>■ 75<br>□<br>□                                                                                  |
|       | Ubul<br>U.X.N<br>1<br>2<br>3<br>4<br>5<br>5<br>5<br>5<br>7<br>7                                                            | 20.456<br>0.086.4.1<br>0.088.4.2<br>0.088.4.2<br>0.088.4.2<br>0.0825.4.2<br>0.0425.05.9<br>0.0425.05.9<br>0.0425.05.9<br>0.0425.05.10109                                                                                                    | <b>97月2天</b><br>福田福田 1月17<br>福田福田 1月17<br>福田福田 1月17<br>福田福田 1月18<br>福田福田 1月18<br>福田福田 1月18<br>福田 1月18日                                                                                                    | AR<br>                                        | 2-0-<br>A88<br>A85<br>A85<br>A88<br>Genes, JUF6<br>Genes, JIF6<br>Genes, JIF6                        | 258<br>0-008-LC<br>0-088-LC<br>0-0829-LC<br>0-0829-LC<br>0-08 | Xment(t, pa<br>                                                                                      |
|       | Uthat<br>U.X.N<br>1<br>2<br>3<br>4<br>5<br>5<br>6<br>7<br>7<br>8                                                           | 20456<br>20456<br>088442<br>00542<br>005542<br>005542<br>08975<br>08975<br>0<br>0000<br>0000<br>0000<br>0000<br>0000<br>00000<br>00000<br>0000                                                                                                    | <b>ソウ化な</b><br>総計 1887 日 1877<br>1827 1888 日 1877<br>1827 1888 日 1887<br>1827 1888 日 1888<br>1827 1888 日 1888<br>1827 1888 日 1888<br>1827 1888 日 1888                                                                                                    | 4-3<br>3<br>3<br>3<br>3<br>3<br>3<br>3        | J-J-<br>Allo<br>Allo<br>Allo<br>Allo<br>Generic, MJPG<br>Orener, MJP<br>Generic, MJP<br>Generic, MJP | 258<br>0188-LE<br>0488-LE<br>0488-LE<br>0488-5-LE<br>MACE/PReage<br>NA<br>DIF-2006<br>NA<br>NA                                                                                                    |                                                                                                    |
|       | URM<br>U.X.N<br>5<br>2<br>3<br>4<br>5<br>5<br>5<br>5<br>5<br>5<br>5<br>5<br>5<br>5<br>5<br>5<br>5<br>5<br>5<br>5<br>5<br>5 | 20/5/6<br>0/08/6-1<br>0/08/6-1<br>0/08/6-2<br>0/05/4-2<br>0/05/4-2<br>0/05/4-2<br>0/05/4-2<br>0/05/4-2<br>0/05/4-2<br>0/05/4-2<br>0/05/4-2<br>0/05/6<br>0/05/6<br>0/0000000000 | <b>10日秋秋</b><br><b>277年9天</b><br>10日時間1月18日<br>10日日期1月18日<br>10日日期1日期8<br>10日日期1日期8<br>10日日期1日期8<br>10日日期1日期8<br>10日日期1日期8<br>10日日期1日期8<br>10日日期1日期8<br>10日日期1日期8<br>10日日期1日期8<br>10日日期1日期8<br>10日日期1日期1日<br>10日日期1日期1<br>10日日期1日期1<br>10日日期11日<br>10日日期11日<br>10日日期11日<br>10日日期11日<br>10日日期11日<br>10日日期11日<br>10日日期11日<br>10日日期11日<br>10日日期11日<br>10日日期11日<br>10日日期11日<br>10日日期11日<br>10日日期11日<br>10日日期11日<br>10日日期11日<br>10日日期11日<br>10日日期11日<br>10日日期11日<br>10日日期11日<br>10日日<br>10日日 | <b>AR</b><br>                                 | X-D-<br>A0<br>A0<br>A0<br>A0<br>A0<br>A0<br>Gene,UPD<br>Genes,ITP<br>Genes,ITP                       | State<br>Orana LE<br>Orana LE<br>Orana LE<br>MALTP Annago<br>Na<br>Data Pang<br>Na<br>Na<br>Na                                                                                                    |                                                                                                    |

※DIGISTOR経由で登録したカメラは、

Dual-Eye 3rdから表示設定を変更するこ とができません。

※カメラの映像設定値は、DIGISTORで設 定した値で取得します。

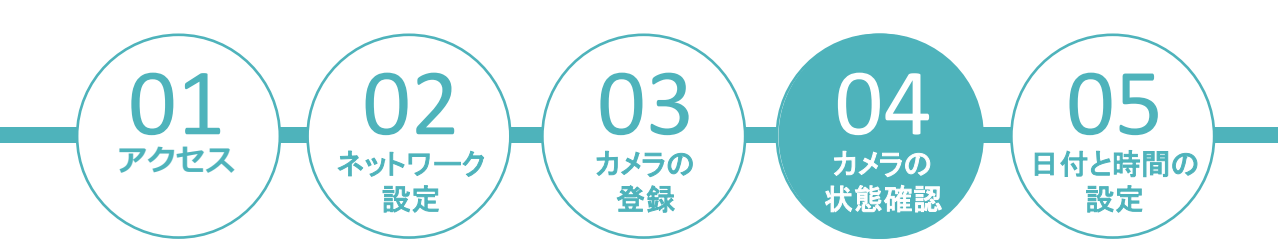

### 「カメラの状態」の項目より、カメラの接続状態を確認してください。

| Vall Station                 |       |          |               |        |               |              |      |         |         |
|------------------------------|-------|----------|---------------|--------|---------------|--------------|------|---------|---------|
|                              |       |          |               |        |               |              |      |         |         |
|                              |       |          |               |        |               |              |      |         |         |
| 設定ユーティリティ                    | カメラの状 | 能        |               |        |               |              |      |         |         |
| (ック設定                        |       | カメラの状態   |               |        |               |              |      |         |         |
| ウイック設定                       |       |          |               |        |               |              |      |         |         |
|                              | カメラ   | の状態      |               |        |               |              |      |         |         |
|                              | 137-3 | - Distan |               |        |               |              |      |         |         |
| メラ設定                         | No.   | カメラ名     | IPアドレス        | 接続状態   | フレームレート (fps) | ピットレート(Kbps) | 映像形式 | 解像度     | デバイス経由で |
| -0.00                        | 1     | Camera 1 | 192.168.11.24 | 接続しました | 2 fps         | 651.2 Kbps   | H264 | 480x270 |         |
| DE                           | 2     |          |               | -      | 0 fps         | 0 Kbps       |      |         |         |
| うの状態                         | 3     |          |               |        | 0 fps         | 0 Kbps       |      |         |         |
|                              | 4     |          |               |        | 0 fps         | 0 Kbps       |      |         |         |
| -9                           | 5     |          |               |        | 0 fps         | 0 Kbps       |      |         |         |
| 4-70-4-                      | 6     |          |               |        | 0 fps         | 0 Kbps       |      |         |         |
| ノーク設定                        | 7     |          |               |        | 30 fps        | 2203.8 Kbps  |      |         |         |
| -2, #-12                     | 8     |          |               |        | 0 fps         | 0 Kbps       |      |         |         |
|                              | 9     |          |               | -      | 0 fps         | 0 Kbps       |      |         |         |
|                              | 10    |          |               | -      | 0 fps         | 0 Kbps       |      |         |         |
|                              | 11    |          |               | -      | 0 fps         | 0 Kbps       |      |         |         |
| -管理                          | 12    |          |               |        | 0 fps         | 0 Kbps       |      |         |         |
| 7-1                          | 13    |          |               |        | 0 fps         | 0 Kbps       |      |         |         |
| · <i>A</i> <b>T</b> <u>A</u> | 14    |          |               |        | 0 fps         | 0 Kbps       |      |         |         |
| 存/読み込み                       | 15    |          |               |        | 0 fps         | 0 Kbps       |      |         |         |
|                              | 16    |          |               |        | 0 fps         | 0 Kbps       |      |         |         |
|                              | 17    |          |               |        | 0 fps         | 0 Kbps       |      |         |         |
|                              | 18    |          |               |        | 0 fps         | 0 Kbps       |      |         |         |
|                              | 19    |          |               |        | 0 fps         | 0 Kbps       |      |         |         |
| ロアップグレート                     | 20    |          |               |        | 0 fps         | 0 Kbps       |      |         |         |
| 07.72.7 K 11                 | 21    |          |               |        | 0 fps         | 0 Kbps       |      |         |         |
|                              | 22    |          |               |        | 0 fps         | 0 Kbps       |      |         |         |
|                              | 23    |          |               |        | 0 fps         | 0 Kbps       |      |         |         |
| 99                           | 24    |          |               |        | 0 fos         | 0 Kbps       |      |         |         |
|                              | 24    |          |               |        | 0 fps         | 0 Khns       |      |         |         |
| シャットダウン                      | 25    |          |               |        | 0 fos         | 0 Khos       |      |         |         |
| j.                           | 20    |          |               |        | 0 tps         | 0 Kbps       |      |         |         |
|                              | 21    |          |               |        | 0 tps         | 0 Kbps       |      |         |         |
|                              | 28    |          |               |        | 0 tps         | 0 Kbps       |      |         |         |
|                              | 29    |          |               | · ·    | u ips         | U KOPS       |      |         |         |
|                              | 30    |          |               |        | U TDS         | U KODS       |      |         |         |

「接続しました」と表示されていれば、カメラと接続できている状態です。

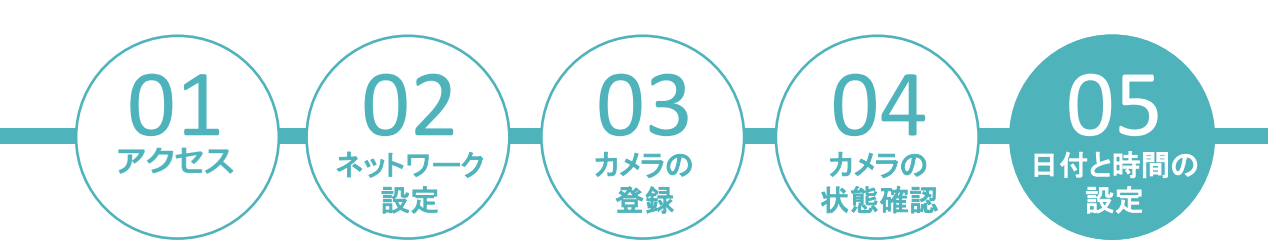

「日付と時間」の項目より、設定を行ってください。

●手動設定のタブより、時間の設定を行ってください。

| Video Wall Station |              | ۰. | ₽ |
|--------------------|--------------|----|---|
| 設定ユーティリティ          | 日付と時間        |    |   |
| ▼ クイック設定           | 手動設定 タイム・ソーン |    |   |
| > クイック設定           |              |    |   |
| ▼ カメラ              | 日付と時間        | _  |   |
| > カメラ設定            | # 2024 w     |    |   |
| > 表示設定             |              |    |   |
| > カメラの状態           |              |    |   |
| ▶ ネットワーク           |              |    |   |
| ▼ 管理               |              |    |   |
| > ライブモニタ設定         |              |    |   |
| > ユーザー管理           |              |    |   |
| > ログ・システム          |              |    |   |
| > 設定の保存/読み込み       |              |    |   |
| ▼ システム             |              |    |   |
| > 機器情報             |              |    |   |
| > システムのアップグレード     |              |    |   |
| > 言語               |              |    |   |
| > 日付と時間            |              |    |   |
| > 再起動とシャットタワン      |              |    |   |
|                    |              |    |   |

●タイムゾーンのタブより、タイムゾーンがGMT+9になっていることを確認してください。
 ●NTPサーバーと同期する場合は、「NTPサーバーと同期する」にチェックを入れ、NTPサーバーのアドレス及び同期する時間の設定を行ってください。

| Video Wall Station |                                                           | ¢. | Ð |
|--------------------|-----------------------------------------------------------|----|---|
| 設定ユーティリティ          | 日付と時間                                                     |    |   |
| ▼ クイック設定           | 手動設定 タイム・ソーン                                              |    | _ |
| > クイック設定           |                                                           |    | 1 |
| ▼ カメラ              | タイム・ゾーン設定                                                 |    |   |
| > カメラ設定            | タイム・ソーン [GMT+69:00]Osaka. Sapporo, Tokyo 🗸                |    |   |
| > 表示設定             | - サマータイムを使用する                                             | -  |   |
| > カメラの状態           | NTPサーバーアドレス time stdtime gov.tw □ NTPサーバーと見解する ネットワークのテスト |    |   |
| ▶ ネットワーク           | () 毎月 1 ~ 日 0 ~ 0 ~ (時:分)                                 |    |   |
| ▼ 管理               |                                                           |    |   |
| > ライブモニタ設定         | ○毎日 0 ∨ 0 ∨ (時:分)                                         |    |   |
| > ユーザー管理           | 時間差が 30 約以上の場合、特別局期を行う、(1-180)                            |    |   |
| > ログ・システム          | VD内蔵NTPサーバーアドレス 152-188-11-86                             |    |   |
| > 設定の保存/読み込み       | 通用 リセット                                                   |    |   |
| ▼ システム             |                                                           |    |   |
| > 機器情報             |                                                           |    |   |
| > システムのアップグレード     |                                                           |    |   |
| > 言語               |                                                           |    |   |
| > 日付と時間            |                                                           |    |   |
| > 再記動とシャットダウン      |                                                           |    |   |
|                    |                                                           |    |   |

以上で設定は完了です。ライブ映像の確認作業を行ってください。